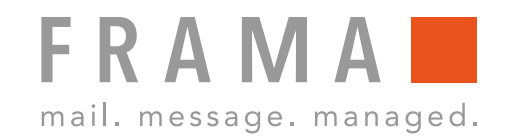

# Frama Fs Series 3/3.1 Farbkassette (Druckkopf) flüssig reinigen

#### Vorbereitung:

Schalten Sie die Maschine ein und entnehmen Sie die Farbkassete über folgenden Pfad: Hauptmenü, Kartusche, Kartusche tauschen.

#### 1. Tuch befeuchten

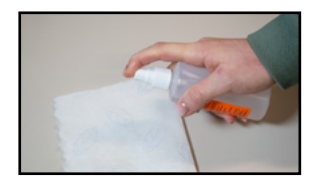

Das Tuch mit dem Reinigungsmittel (erhältlich im Frama Shop) befeuchten.

#### 2. Düsen reinigen

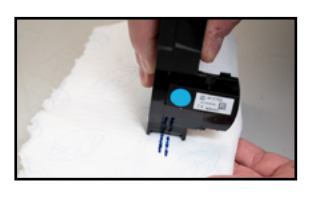

Den Druckkopf mehrmals in eine Richtung über das Tuch ziehen.

# 6. Kartuschentausch bestätigen

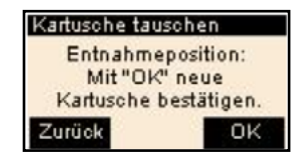

Mit "OK" bestätigen.

#### 7. Manager öffnen

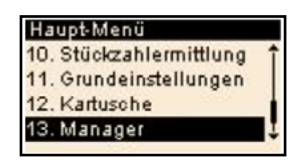

Navigieren Sie anschliessend im Hauptmenü zum Punkt "Manager".

#### 8. PIN-Code eingeben

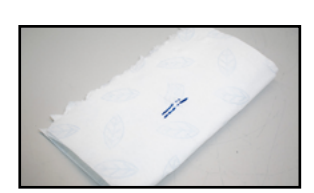

3. Wiederholen

Wiederholen, bis zwei klare Linien entstehen.

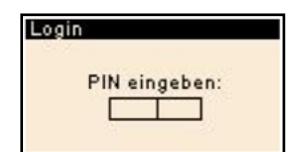

Geben Sie den PIN-Code für das Manager-Login ein.

#### 4. Kontaktpunkte reinigen

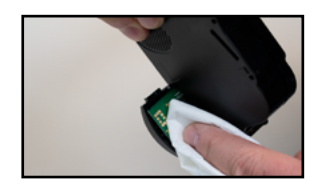

Die Kontaktpunkte der Kassette mit Reinigungsmittel oder Alkohol reinigen.

#### 5. Kassette einsetzen

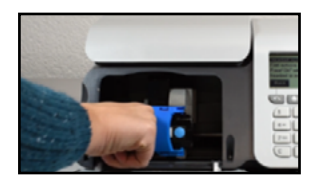

Die Kassette in das Frankiersystem einsetzen.

#### 9. Manager Menu

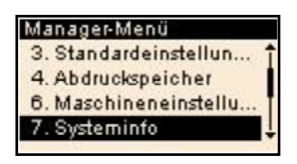

Wählen Sie den Punkt "Systeminfo" aus.

## 10. Systeminfo (Wartung bei AT)

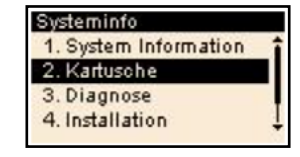

Wählen Sie den Punkt "Kartusche" aus.

Copyright by Frama AG

integrity in communication.

# **FRAMA** mail. message. managed.

# Frama Fs Series 3/3.1 Farbkassette (Druckkopf) flüssig reinigen

# 11. Kartusche

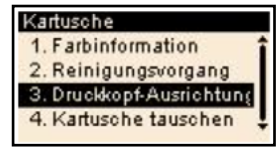

Wählen Sie den Punkt "Druckkopf-Ausrichtung" aus.

# 12. Druckkopf-Ausrichtung

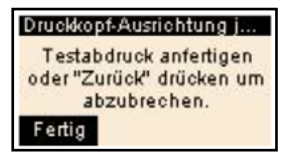

Testdruck druchführen.

## 13. Testdruck

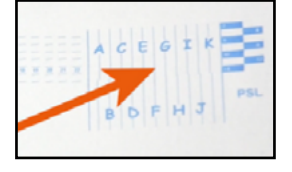

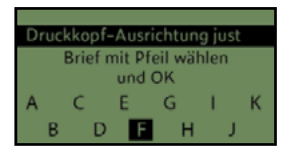

Verwenden Sie die Tasten aufwärts / abwärts, um den Buchstaben auszuwählen, der der geradlinigsten und vollständigen vertikalen Linie entspricht.

Drücken Sie zum Bestätigen auf **[OK].** 

## 14. Reinigungsvorgang abschliessen

Hat der Testabdruck die gewünschte Qualität ist der Reinigungsvorgang abgeschlossen. Falls nicht, wierderholen Sie die Nassreinigung.